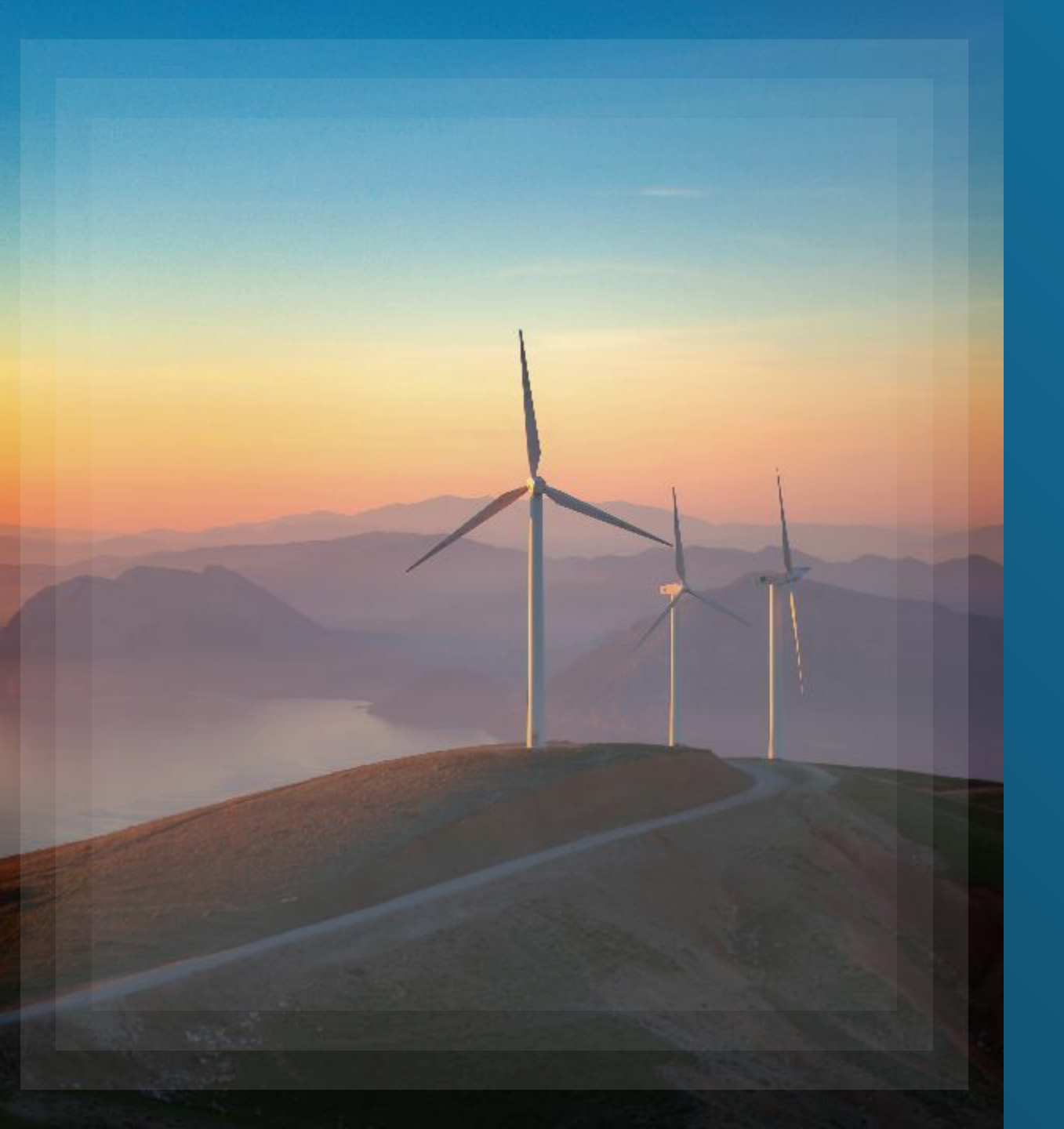

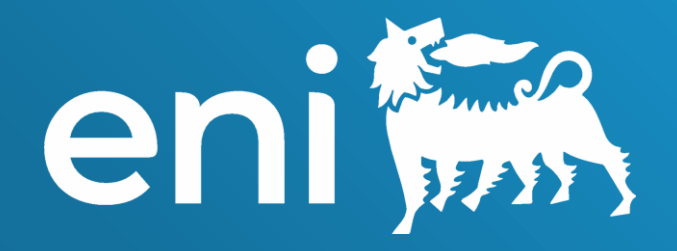

#### **Tool Concurrence**

eBusiness Cloud

Manuale Utente

20 gennaio 2025

#### Summary

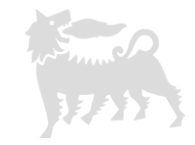

| Section                                    | Page |  |  |  |  |  |  |  |  |
|--------------------------------------------|------|--|--|--|--|--|--|--|--|
| Accedere all'applicazione Tool Concurrence | 5    |  |  |  |  |  |  |  |  |
| Ruoli disponibili per il Tool Concurrence  |      |  |  |  |  |  |  |  |  |
| Utente Richiedente                         | 8    |  |  |  |  |  |  |  |  |
| Schermata principale applicazione          | 9    |  |  |  |  |  |  |  |  |
| Creazione Concurrence                      | 10   |  |  |  |  |  |  |  |  |
| Salvataggio Concurrence                    | 13   |  |  |  |  |  |  |  |  |
| Visualizzazione Concurrence in Bozza       | 14   |  |  |  |  |  |  |  |  |
| Modifica Concurrence in Bozza              | 15   |  |  |  |  |  |  |  |  |
| Invio all'Approvatore della Concurrence    | 18   |  |  |  |  |  |  |  |  |
| Concurrence Rigettate                      | 20   |  |  |  |  |  |  |  |  |
| Concurrence Rilasciate                     | 21   |  |  |  |  |  |  |  |  |

#### Summary

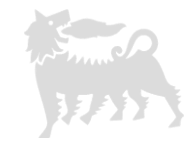

| Section                                                   | Page |
|-----------------------------------------------------------|------|
| Utente Approvatore                                        | 22   |
| Schermata principale applicazione                         | 23   |
| Concurrence in attesa di Approvazione (o Rifiuto)         | 24   |
| Concurrence in attesa di Approvazione : Allegati Pubblici | 25   |
| Concurrence in attesa di Approvazione : Allegati Privati  | 26   |
| Rigetto di una Concurrence                                | 27   |
| Approvazione di una Concurrence                           | 29   |
| Utente di Reportistica                                    | 30   |
| Schermata principale applicazione                         | 31   |
| Visualizzazione Concurrence                               | 32   |
| Informazioni Utili                                        | 33   |
| Copyright&Trademark                                       | 34   |

Gentile Utente,

4

questo Manuale illustra le operazioni per il Tool Concurrence.

Ti suggeriamo di prenderti qualche minuto per leggerlo così a sfruttare al meglio il servizio

#### Accedere all'applicazione Tool Concurrence 1/2

Per accedere al Tool Concurrence navigare al seguente URL:

https://ebusiness.eni.com/index.php/it/

Selezionate l'opzione menu

"Tool Concurrence"

Di seguito I Browser compatibili da utilizzare:

- Google Chrome
- Microsoft Edge
- Firefox Mozilla
- Internet Explorer 11

Il Browser **consigliato** per la migliore user experience nell'utilizzo dell'applicazione è **Google Chrome** 

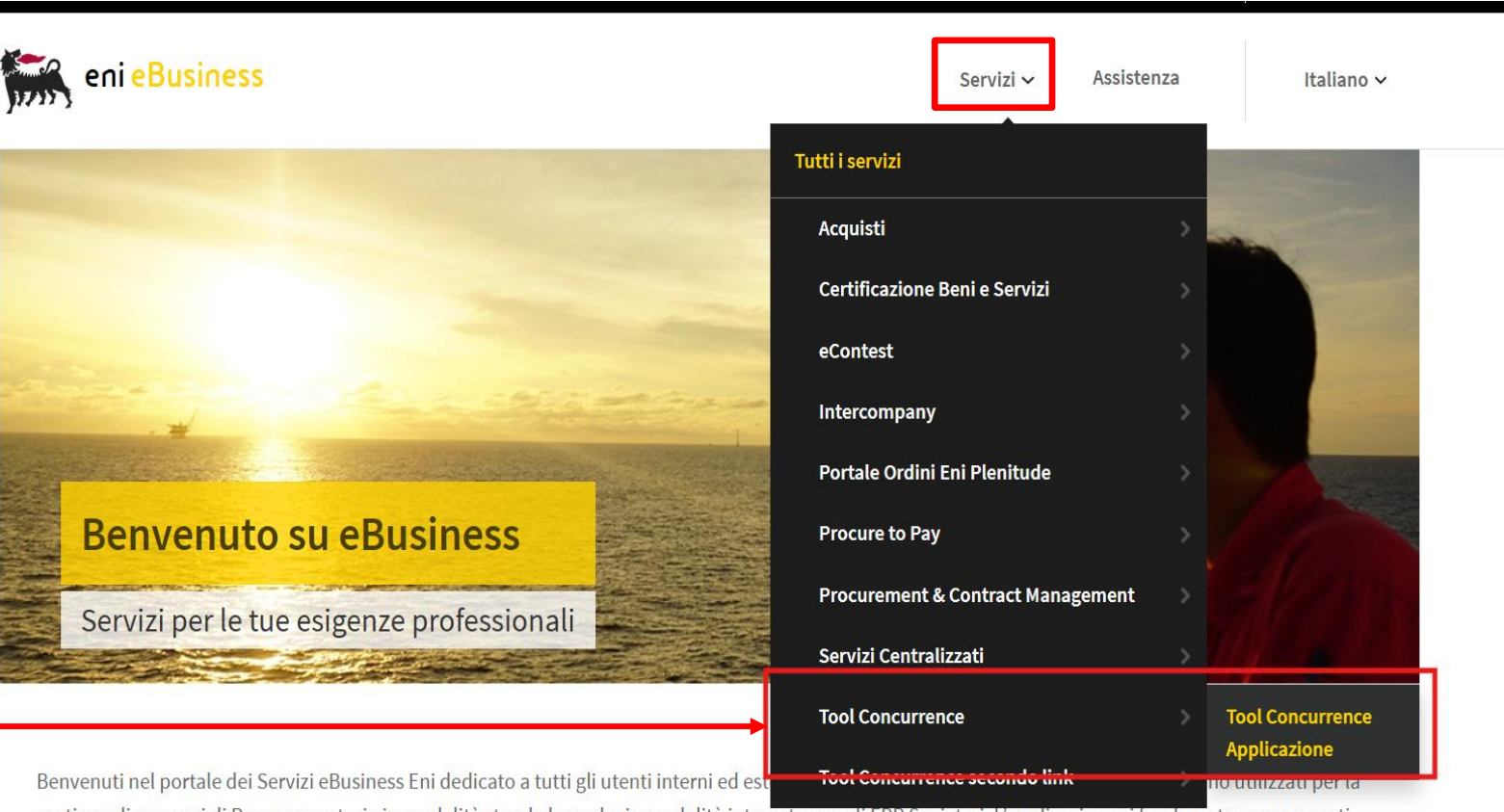

gestione di processi di Procurement, sia in modalità stand alone che in modalità integrata con gli ERP Societari. L'applicazione si fonda su tre componenti

#### Accedere all'applicazione Tool Concurrence 2/2

| Home 🗸                    |             | Q | ? | ¢ | MD |
|---------------------------|-------------|---|---|---|----|
| ─ My Home                 | Concurrence |   |   |   |    |
| Concurrence               |             |   |   |   |    |
| Concurrence<br>Management |             |   |   |   |    |

Per l'accesso al sistema i browsers compatibili sono:

- Google Chrome
- Microsoft Edge
- Firefox Mozilla
- Internet Explorer 11

Il browser **consigliato** per la migliore esperienza di utilizzo dell'applicazione è **Google Chrome** 

Accedere al SAP FIORI Launchpad: <u>SAP FIORI</u> Launchpad.

Il Gruppo «Concurrence» è disponibile per tutti gli utenti abilitati all'interno del SAP FIORI Launchpad.

Accedere all'applicazione selezionando il Tile «Concurrence Management».

#### Ruoli disponibili per il Tool Concurrence

Per il Tool Concurrence i ruoli previsti sono:

Richiedente

7

- Approvatore
- Utente di reportistica

In base al ruolo dell'utenza le videate e le azioni disponibili cambiano.

#### **Utente Richiedente**

# Schermata principale applicazione

| Barra di<br>ricerca | 1 | < Cor<br>Futte Bozze | ncurrence Ma         | nagement ~<br>pprovazione | Rilasciate           | Rigettate |                                                        | Tool              | Concurrent | e                   |                    |            |            | ۵                           | 0                        | A MD |        | Filtri: per<br>cercare<br>premere<br>«Avvio» |              |
|---------------------|---|----------------------|----------------------|---------------------------|----------------------|-----------|--------------------------------------------------------|-------------------|------------|---------------------|--------------------|------------|------------|-----------------------------|--------------------------|------|--------|----------------------------------------------|--------------|
|                     |   | Cerca<br>Valore:     | Q                    | Stato:<br>Contratt        | 0:                   | ×         | Data di Rilascio:<br>Ad esempio 22<br>Contatore Contra | //12/2024 唐<br>毗: | Area Geo   | grafica:            | Nazion             | e:         | v          | Consociata:                 | Αινίο                    | ~    |        | Creazi<br>Concurr                            | one<br>·ence |
|                     |   | Concurren            | nces (97)<br>Nazione | Consociata                | Ambito di            | Valore    | Stato                                                  | Data di           | Creatore   | Data di<br>Bitarria | Rilasciata da      | Data Invio | Inviata da | + Nuova<br>Codice<br>Gruppo | Concurrence<br>Contatore |      |        | Dowr                                         | nload        |
|                     |   | 0                    |                      |                           | Brono                | 0.00      |                                                        | emissione         |            | habber              |                    |            |            | Merce                       | 0                        | >    |        | Concu<br>in F                                | rrence       |
|                     |   | 1                    | Emirati Arabi        | Eni Abu<br>Dhabi          | concurrence<br>range | 99.99     | Rilasciata                                             |                   |            | 02/10/2024          | CB99800000<br>21   |            |            | 4                           | 1                        | >    |        |                                              |              |
|                     |   | 2                    | Cipro                | Eni Cyprus<br>Ltd         | Test range 2         | 11.11     | Rigettata                                              |                   |            |                     |                    |            |            | 4                           | 0                        | >    | $\sim$ |                                              |              |
|                     |   | 3                    | Australia            | Eni Australia<br>LTD      | reversed<br>filter   | 11110.00  | Rilasciata                                             |                   |            | 08/11/2024          | Marta<br>D'Ingilio |            |            | 4                           | 2                        | >    |        | Con                                          | currence     |
|                     |   | 4                    | Indonesia            | Eni West<br>Timor Ltd     | scopo                | 500.00    | Rilasciata                                             |                   |            | 04/10/2024          | Marta<br>D'Ingillo |            |            | 1                           | 1                        | >    |        |                                              |              |

La schermata principale si divide in 5 tab che permettono di filtrare le Concurrence mostrate in base allo stato in cui si trovano, in alternativa si può selezionare il tab «Tutte» in cui vengono mostrate tutte le Concurrence. Sono inoltre disponibili dei fitri per ricercare tra le Concurrence. Utilizzando la barra di ricerca è possibile ricercare le Concurrence per ID, utente creatore, utente approvatore, codice e descrizione gruppo merce.

## **Creazione Concurrence**

10

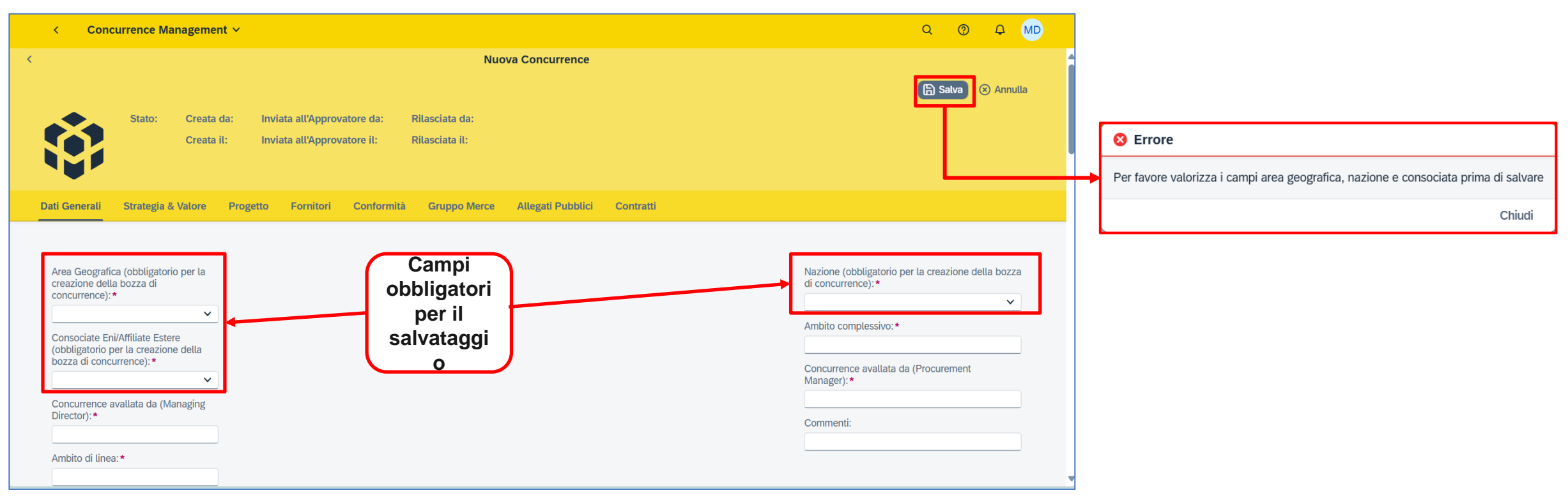

Cliccando sul pulsante «Nuova Concurrence» della videata principale viene visualizzata la schermata di creazione Concurrence.

Prima di poter salvare la Concurrence è necessario inserire almeno i tre campi obbligatori: Area Geografica, Nazione e Consociate.

# **Creazione Concurrence**

| STRATEGIA & VALORE                                                                                                    |                                                                                                    |
|----------------------------------------------------------------------------------------------------|----------------------------------------------------------------------------------------------------|
| Strategia:*                                                                                                    | Valore Stimato (USD):*                                                                                                    |
| PROGETTO                                                                                                    |                                                                                                    |
| Progetto:                                                                                                    | Tipo Contratto:*                                                                                                    |
| CONFORMITÀ                                                                                                    |                                                                                                    |
| Rispetto della normativa in materia di operazioni con interessi di amministratori e sindaci e operazioni con progetti di parti correlate: | a Due Diligence Card:                                                                                                    |
|                                                                                                    | B-Beni      BB01 - Tubazioni e accessori      BB01A- Tubazioni      BB01AA0 - Tubi SALDATI SAWL (LONGITUD) IN ACCIAIO AL CARBONIO PER PIPELINE                                                                                                    |
| GRUPPO MERCE                                                                                                    | BB01AA02 - TUBI SALDATI HFW (ERW ALTA FREG) IN ACCIAIO AL CARBONIO PER PIPELINE BB02 - Strutture BB022A - Strutture METALLICHE BB02AA - STRUTTURE METALLICHE BB02AA - STRUTTURE METALLICHE BB02AA - STRUTTURE METALLICHE BB02AA - CARPENTERIA BB02AA - CARPENTERIA                                                                                                    |
| Codice Principale Gruppo Merce: *                                                                                                    | BB02AB - PREFABBRICATI - PENSILINE      K      K |
| ·                                                                                                    |                                                                                                    |

Altri sezioni disponibili sono Strategia & Valore, Progetto, Conformità e Gruppo Merce (questo selezionabile per mezzo dell'apposito popup)

# **Creazione Concurrence**

12

| Per poter aggiungere fornitori devi prima salvare la concu DELENCO Appaltatori/Fornitori Proposti ALLEGATI PUBBLICI Documenti Per poter caricare qualsiasi allegato devi prima salvare la | urrence<br>Stato Qualifica HQ<br>a Concurrence<br>Descrizione | Tim                | Stato Qualifica Locale<br>Nessun dato         |      |                       | + Aggiungi<br><u>↑</u> Carica ↓ Scar | D Cancell   |
|----------------------------------------------------------------------------------------------------|---------------------------------------------------------------|--------------------|-----------------------------------------------|------|-----------------------|--------------------------------------|-------------|
| Per poter aggiungere fornitori devi prima satvare la conco Elenco Appaltatori/Fornitori Proposti ALLEGATI PUBBLICI Documenti Per poter caricare qualsiasi allegato devi prima satvare la  | a Concurrence Descrizione                                     | Tim                | Stato Qualifica Locale<br>Nessun dato         |      |                       | <u>↑</u> Carica <u>↓</u> Scar        | ica Rimuovi |
| Elenco Appaltatori/Fornitori Proposti  ALLEGATI PUBBLICI  Documenti  Per poter caricare qualsiasi allegato devi prima salvare la                                                          | Stato Qualifica HQ a Concurrence Descrizione                  | Time               | Stato Qualifica Locate<br>Nessun dato         |      |                       | <u>↑</u> Carica <u>↓</u> Scar        | ica Rimuovi |
| ALLEGATI PUBBLICI Documenti Per poter caricare qualsiasi allegato devi prima salvare la                                                                                                   | a Concurrence<br>Descrizione                                  | Ting               | Nessun dato                                   |      |                       | <u>↑</u> Carica <u>↓</u> Scari       | ica Rimuovi |
| ALLEGATI PUBBLICI Documenti Per poter caricare qualsiasi allegato devi prima salvare la                                                                                                   | a Concurrence<br>Descrizione                                  | Ting               |                                               |      |                       | <u>↑</u> Carica <u>↓</u> Scari       | ica Rimuovi |
| Documenti<br>Per poter caricare qualsiasi allegato devi prima salvare la                                                                                                    | a Concurrence Descrizione                                     | Tino               |                                               |      |                       | <u>↑</u> Carica <u>↓</u> Scari       | ica Rimuovi |
| Per poter caricare qualsiasi allegato devi prima salvare la                                                                                                    | a Concurrence<br>Descrizione                                  | Tino               |                                               |      |                       |                                      |             |
|                                                                                                    | Descrizione                                                   | Tino               |                                               |      |                       |                                      |             |
| Nome File                                                                                                    |                                                               | npo                | Data Creazione                                | Note | Caricato dal richiede | ente                                 |             |
|                                                                                                    |                                                               | No doc<br>Drag and | uments available<br>drop files here to upload |      |                       |                                      |             |
| CONTRATTI                                                                                                    |                                                               |                    |                                               |      |                       |                                      |             |
|                                                                                                    |                                                               |                    |                                               |      |                       | + Aggiungi                           | 🗄 Cancel    |
| Per poter aggiungere contratti devi prima salvare la Concu                                                                                                    | urrence                                                       |                    |                                               |      |                       |                                      |             |
|                                                                                                    |                                                               |                    |                                               |      |                       |                                      |             |
|                                                                                                    |                                                               | I                  | Nessun contratto                              |      |                       |                                      |             |

Sono inoltre disponibili 3 sezioni tabellari:

- Fornitori
- Allegati Pubblici
- Contratti

Per poter compilare queste sezioni è necessario salvare la Concurrence per la prima volta affinché passi in stato «Bozza»

# Salvataggio Concurrence

13

| < Coi                                         | ncurrence Managem                                              | ient ∨                            |                         |                                    |                              |                                  |                                                | c                    | २ ® -      |             |
|-----------------------------------------------|----------------------------------------------------------------|-----------------------------------|-------------------------|------------------------------------|------------------------------|----------------------------------|------------------------------------------------|----------------------|------------|-------------|
| <                                             |                                                                |                                   |                         |                                    | Мос                          | difica Concurrence               |                                                |                      |            |             |
| 93                                            | <b></b>                                                        |                                   |                         |                                    |                              |                                  |                                                | 0                    | 🗄 Salva 🛞  | Annulla     |
|                                               | Stato: Bozza                                                   | Creata da: Mai<br>Creata il: 22/1 | rta D'Ingillo<br>2/2024 | Inviata all'App<br>Inviata all'App | rovatore da:<br>rovatore il: | Rilasciata da:<br>Rilasciata il: |                                                |                      |            |             |
| Dati Generali                                 | Strategia & Valore                                             | Progetto                          | Fornitori               | Conformità                         | Gruppo Merce                 | Allegati Pubblici                | Contratti                                      |                      |            |             |
| Area Geogra<br>creazione de                   |                                                                |                                   |                         |                                    |                              |                                  | Nazione (obbligatorio per la di concurrence):* | creazione della      | oozza      |             |
| Concurrence                                   | e):*                                                           |                                   |                         |                                    |                              |                                  |                                                | Algeria              | ×          | <b>~</b>    |
| Consociate I<br>(obbligatorio<br>bozza di cor | Eni/Affiliate Estere<br>per la creazione della<br>ncurrence):* |                                   |                         |                                    |                              |                                  |                                                | Ambito complessivo:* | ocurament  |             |
| Eni Algeria                                   | Exploration BV X                                               | <ul> <li></li> </ul>              |                         |                                    |                              |                                  |                                                | Manager):*           | Jourennenn |             |
| Concurrence<br>Director):*                    | e avallata da (Managing                                        |                                   |                         |                                    |                              |                                  |                                                | Commenti:            |            |             |
|                                               |                                                                |                                   |                         |                                    |                              |                                  |                                                |                      | Invia all  | Approvatore |

Una volta compilati i 3 campi obbligatori sarà possibile salvare la Concurrence e questa passerà in stato «Bozza». In testata saranno visualizzati lo stato corrente della Concurrence e i dati di creazione.

#### **Visualizzazione Concurrence in Bozza**

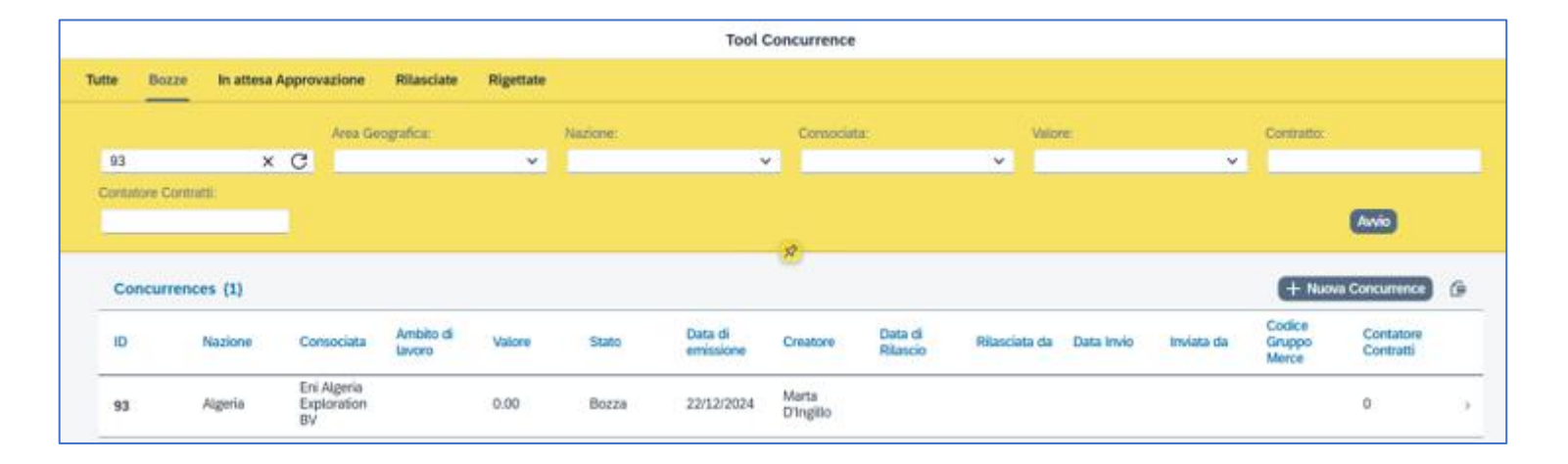

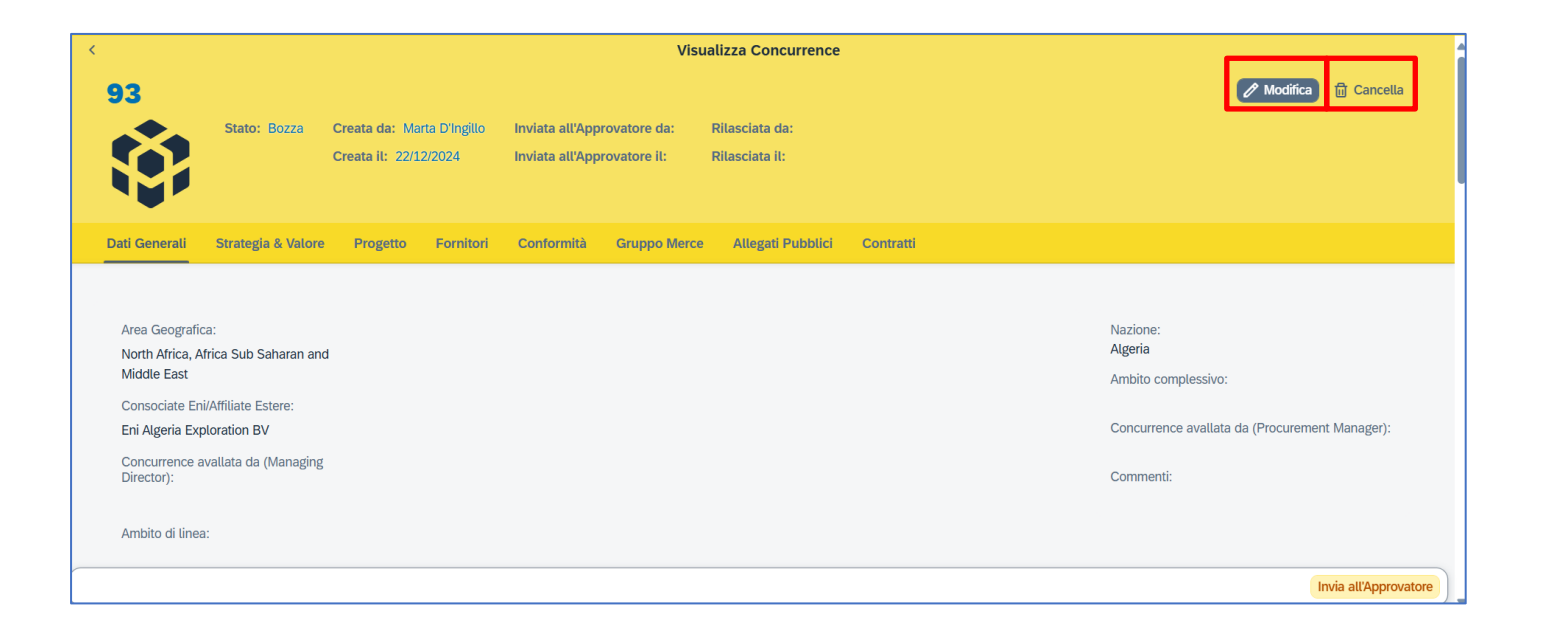

Una Concurrence salvata può essere ritrovata dalla schermata principale nel tab «Bozze» e cliccando sulla Concurrence l'utente viene rimandato alla schermata di Visualizzazione

Dalla schermata di visualizzazione è possibile visualizzare i dati inseriti fino ad ora, cancellare la Concurrence utilizzando il pulsante «Cancella» alla е ritornare di modifica schermata utilizzando il tasto «Modifica»

## Modifica Concurrence in Bozza

15

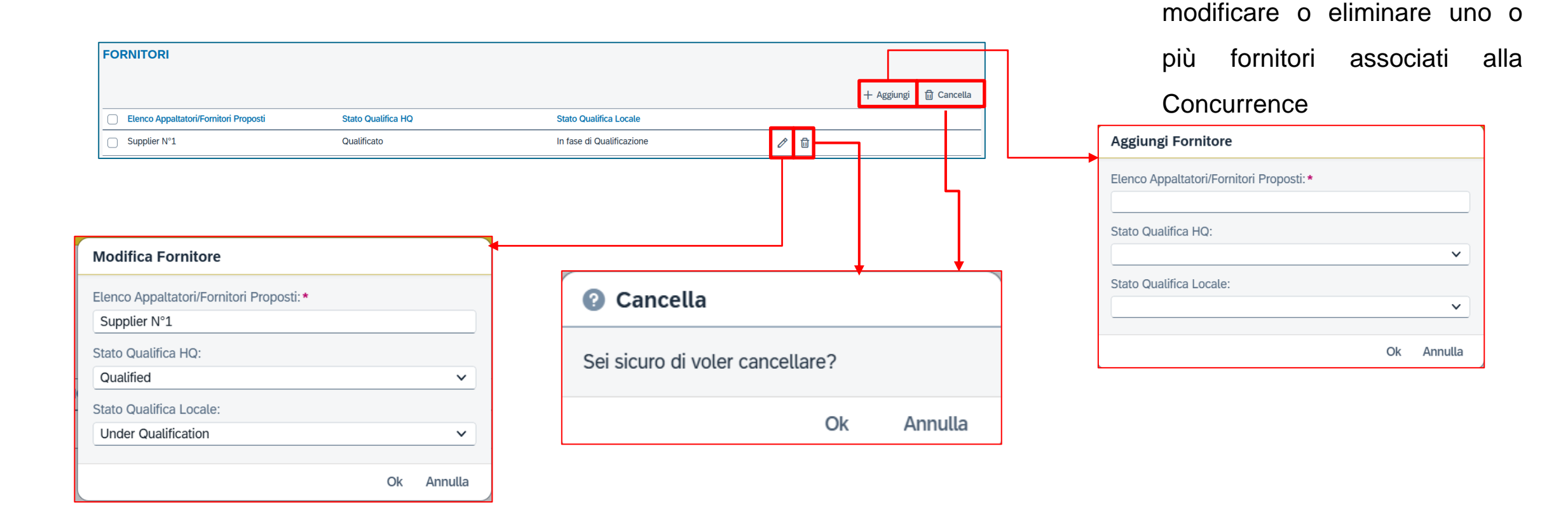

L'utente

può

aggiungere,

## Modifica Concurrence in Bozza

eiusmod tempor incididunt ut labore et dolore magna aliqua.

selezionati?

Ut enim ad minim veniam, guis nostrud exercitation ullamco

laboris nisi ut aliquip ex ea commodo cons

16

Lorem

ipsum

amet

Modifica Richiesta.png

Lorem ipsum dolor sit amet

Lorem ipsum dolor sit amet, consectetur

adipiscing elit. Sed do eiusmod tempor

Esegui

Annulla

incididunt ut labore et dolore magna aliqua. Ut enim ad minim veniam, quis

Descrizione:

Note:

dolor sit

Richiesta.png

image/png

4

CB9980000020

22/12/2024 -

08:25

Richiesta Lettera

di Concurrence

|                                        |                                                |                                         |                                     |                          | _ | Carica documento                                                            |                |
|----------------------------------------|------------------------------------------------|-----------------------------------------|-------------------------------------|--------------------------|---|-----------------------------------------------------------------------------|----------------|
| ALLEGATI PUBBLICI                      |                                                |                                         |                                     |                          |   |                                                                             |                |
|                                        |                                                |                                         | _                                   |                          |   | Nome File:*                                                                 |                |
| Documenti                              |                                                |                                         | <u>↑</u>                            | Carica 🛓 Scarica Rimuovi |   | Richiesta.png                                                               | Sfoglia        |
| APer favore inserisci almeno un allega | to con tipo "Richiesta Lettera di Concurrence" | 1                                       |                                     |                          |   | Tipo: *                                                                     |                |
| Nome File                              | Descrizione                                    | Tipo Data Creazione                     | Note Caricato dal richiedente       |                          |   | Richiesta Lettera di Concurrence                                            | *              |
|                                        |                                                | No documents available                  | le                                  |                          |   | Descrizione:                                                                |                |
|                                        |                                                | Drag and drop files here to upload      |                                     |                          |   | Lorem ipsum dolor sit amet                                                  |                |
|                                        |                                                |                                         |                                     |                          | 1 | Note:                                                                       |                |
|                                        |                                                |                                         |                                     |                          |   | Lorem ipsum dolor sit amet, consect<br>adipiscing elit. Sed do eiusmod temp | etur<br>por    |
| Documenti                              |                                                |                                         | <u>↑</u> Carica                     | <u>↓</u> Scarica Rimuovi | ] | enim ad minim veniam, quis nostrud                                          | exercitation - |
|                                        |                                                |                                         |                                     |                          |   |                                                                             |                |
| ✓ Nome File                            | Descrizion<br>e Tipo                           | Data Creazione Note                     | Caricato dal richied                | ente                     |   | Ese                                                                         | gui Annulla    |
|                                        | Lorem                                          | encourses lorem insum dolor sit amet. c | consectetur adipiscing elit. Sed do |                          |   | P                                                                           |                |

Sì

A Messaggio di avvertimento

Sei sicuro di voler cancellare i documenti

Rimuovi

l∕ ×

Annulla

L'utente può aggiungere, scaricare, modificare o eliminare uno o più allegati pubblici alla Concurrence, per poter inviare in approvazione la Concurrence obbligatorio sarà inserire un allegato con tipologia «Richiesta lettera di concurrence»

#### Modifica Concurrence in Bozza

| < Concurrence Managemen                                                                             | it ~                                                                                                    | Q @ <del>D</del>                                                      | MD        |
|----------------------------------------------------------------------------------------------------|----------------------------------------------------------------------------------------------------|-----------------------------------------------------------------------|-----------|
| -≺<br>93                                                                                            | Modifica Concurrence                                                                                                    | 🔓 Satva 🛞 Anı                                                         | nulla     |
| Stato: Bozza Cu                                                                                     | reata da: Marta D'Ingillo Inviata all'Approvatore da: Rilasciata da:<br>reata il: 22/12/2024 Inviata all'Approvatore il: Rilasciata il: |                                                                       |           |
| Dati Generali Strategia & Valore                                                                    | Progetto Fornitori Conformità Gruppo Merce Allegati Pubblici Contratti                                                                  |                                                                       |           |
| Area Geografica (obbligatorio per la creazione della bozza di                                       |                                                                                                    | Nazione (obbligatorio per la creazione della boz<br>di concurrence):* | za        |
| North Africa, Africa Sub X Y                                                                        |                                                                                                    | Algeria X Y                                                           | <u>/</u>  |
| Consociate Eni/Affiliate Estere<br>(obbligatorio per la creazione della<br>bozza di concurrence): * |                                                                                                    | Ambito complessivo:*                                                  |           |
| Eni Algeria Exploration BV 🗙 🗸                                                                      | C<br>M                                                                                                    | Concurrence avallata da (Procurement<br>Manager):*                    |           |
| Concurrence avallata da (Managing<br>Director): *                                                   |                                                                                                    | Commenti:                                                             |           |
|                                                                                                    |                                                                                                    | Invia all'Ap                                                          | provatore |

Le modifiche effettuate nelle tabelle «Fornitori», «Allegati Pubblici» e «Contratti» saranno salvate automaticamente. Tutte le modifiche effettuate nelle altre sezioni necessitano di essere salvate premendo il tasto «Salva» per diventare effettive. Premendo il tasto «Annulla» le modifiche verranno annullate (Attenzione: il tasto Annulla non cancella le modifiche fatte alle tabelle Fornitori, Allegati Pubblici e Contratti).

#### Invio all'Approvatore della Concurrence

|   | Concurrence Management ×                                                                                                    | Q @ \$ MD             |
|---|----------------------------------------------------------------------------------------------------|-----------------------|
| < | Modifica Concurrence                                                                                                    |                       |
|   | 93                                                                                                    | Y 🔓 Satva 🛞 Annutla   |
| C | Dati Generali Strategia & Valore Progetto Fornitori Conformità Gruppo Merce Allegati Pubblici Contratti                              |                       |
|   |                                                                                                    | 🕂 Aggiungi 🛗 Cancella |
|   | Elenco Appaltatori/Fornitori Proposti Stato Qualifica HQ Stato Qualifica Locale                                                      |                       |
|   | □ Supplier N°1 Qualificato In fase di Qualificazione                                                                                 | ۶ û                   |
|   | Rispetto della normativa in materia di operazioni con interessi di Appartiene all'elenco delle referenze: Conformità alla Due Dilige | nce Card:             |
|   | amministratori e sinaaci e operazioni con progetu ai parti 🗸 🗸                                                                       | ~                     |
|   |                                                                                                    |                       |
|   |                                                                                                    | Invia all'Approvator  |

| <                                                                     | Concurrence Managem                                                                                                    | nent 🗸                     |                             |                     |           | ۹                                                                                           | 0 4 MD                |
|-----------------------------------------------------------------------|----------------------------------------------------------------------------------------------------|----------------------------|-----------------------------|---------------------|-----------|---------------------------------------------------------------------------------------------|-----------------------|
| (                                                                     |                                                                                                    |                            | Vis                         | ualizza Concurrence |           |                                                                                             |                       |
| 93                                                                    |                                                                                                    |                            |                             |                     |           | 🖉 Modifie                                                                                   | a 🗑 Cancella          |
|                                                                       | Stato: Bozza                                                                                                    | Creata da: Marta D'Ingillo | Inviata all'Approvatore da: | Rilasciata da:      |           |                                                                                             |                       |
|                                                                       |                                                                                                    | Creata il: 22/12/2024      | Inviata all'Approvatore il: | Rilasciata il:      |           |                                                                                             |                       |
| Dati Gene                                                             | erali Strategia & Valore                                                                                                    | Progetto Fornitori         | Conformità Gruppo Merce     | e Allegati Pubblici | Contratti |                                                                                             |                       |
| Area G<br>North A<br>Middle<br>Consoc<br>Eni Alg<br>Directo<br>Ambito | eografica:<br>trica, Africa Sub Saharan anc<br>East<br>iate Eni/Affiliate Estere:<br>eria Exploration BV<br>rence availata da (Managing<br>r):<br>di linea: | 1                          |                             |                     |           | Nazione:<br>Algeria<br>Ambito complessivo:<br>Concurrence avallata da (Procure<br>Commenti: | ment Manager):        |
|                                                                       |                                                                                                    |                            |                             |                     |           |                                                                                             | Invia all'Approvatore |

Per inviare la Concurrence all'approvatore il richiedente dovrà avvalersi degli appositi pulsanti posti in basso a destra sia nella schermata di dettaglio che in quella di modifica della concurrence.

Qualora il sistema rilevasse il mancato riempimento di campi obbligatori o la mancanza dell'allegato «Richiesta Lettera di Concurrence» verranno visualizzati gli appositi messaggi di

| _ | · · · · · · · · · · · · · · · · · · ·                                  |                        |
|---|------------------------------------------------------------------------|------------------------|
|   | Allerta                                                                | a.                     |
|   | Invio all'Approvatore non consentito: riempi prima i campi obbligatori |                        |
|   | ОК                                                                     |                        |
|   |                                                                        |                        |
|   | APer favore inserisci almeno un allegato con tipo "Richiesta L         | ettera di Concurrence. |

La Concurrence inviata assumerà lo stato «In attesa Approvazione» e sarà visualizzabile dal richiedente (ma non modificabile) nell'omonima sezione della videata principale

#### Invio all'Approvatore della Concurrence

| Concurrence Tool - È stata inviata una nuova richiesta di concurrence                                                                          |                            |                     |  |  |  |  |  |  |  |  |  |  |
|----------------------------------------------------------------------------------------------------|----------------------------|---------------------|--|--|--|--|--|--|--|--|--|--|
| a Questo messaggio è in Inglese                                                                                                    | Traduci in Italiano        | Non tradurre mai da |  |  |  |  |  |  |  |  |  |  |
| Please be informed that a new concurrence request has been inser                                                                               | rted in the Concurrence To | ol.                 |  |  |  |  |  |  |  |  |  |  |
| Subsidiary: Eni Algeria Exploration BV<br>Overall Scope of Work: ambito della richiesta<br>Concurrence ID: 000000093                           |                            |                     |  |  |  |  |  |  |  |  |  |  |
| La informiamo che una nuova richiesta di concurrence è stata inse                                                                              | rita nel Concurrence Tool. |                     |  |  |  |  |  |  |  |  |  |  |
| Consociata: Eni Algeria Exploration BV<br>Scopo generale di lavoro: ambito della richiesta<br>Concurrence ID: 000000093                        |                            |                     |  |  |  |  |  |  |  |  |  |  |
| For any problem related to the functionality of the tool please con<br>- E-mail: <u>ebusiness.support@eni.com</u><br>- Phone: +39 02 3700 6070 | tact Service operation Su  | pport               |  |  |  |  |  |  |  |  |  |  |

L'azione «Invia all'Approvatore» genererà l'invio di una email di notifica diretta agli utenti approvatori (saranno tenuti in copia anche gli utenti richiedenti della consociata sulla quale è stata creata la Concurrence)

#### **Concurrence rigettate**

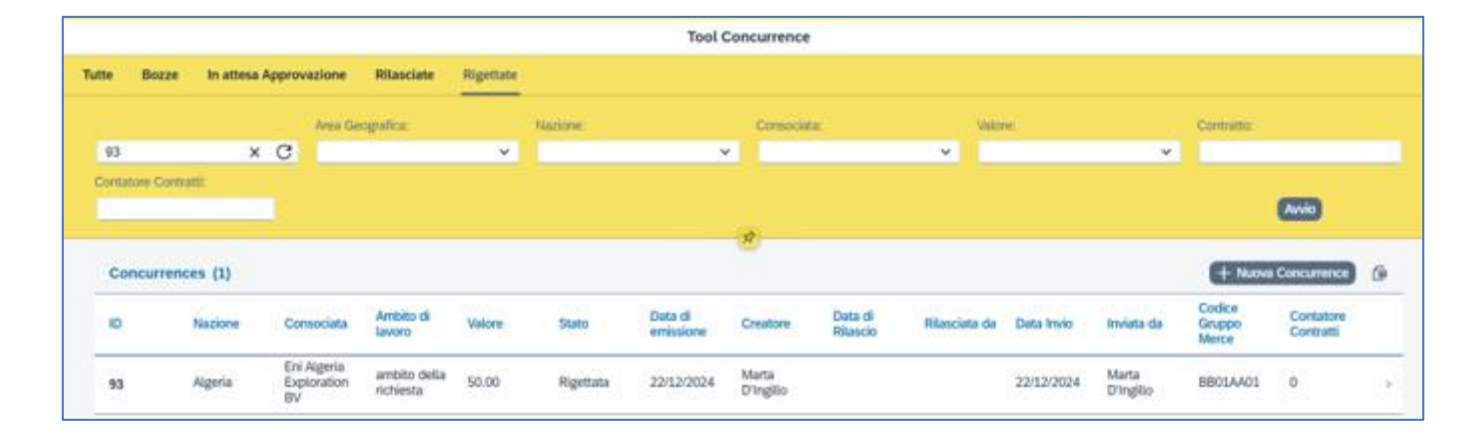

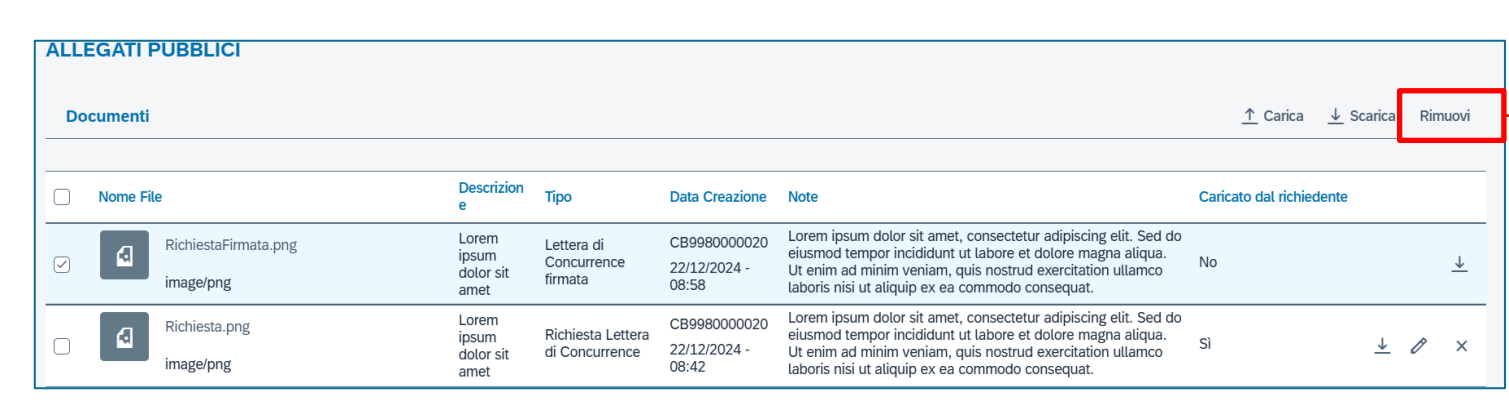

L'utente può trovare le Concurrence rigettate dagli approvatori nella sezione «Rigettate». Sarà possibile visualizzare, modificare e reinviare tali Concurrence in approvazione seguendo le normali procedure usate per una Concurrence in Bozza.

Nella sezione Allegati Pubblici potrebbero trovarsi allegati inseriti dagli approvatori, tali allegati potranno essere visualizzati ma non modificati o eliminati.

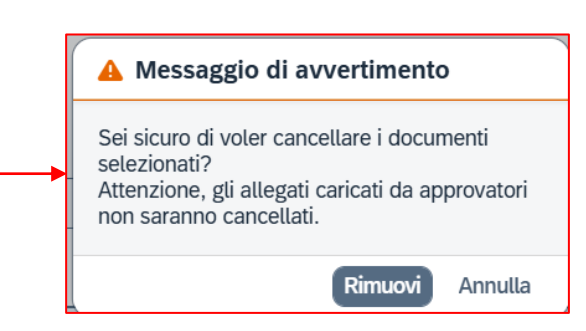

#### **Concurrence rilasciate**

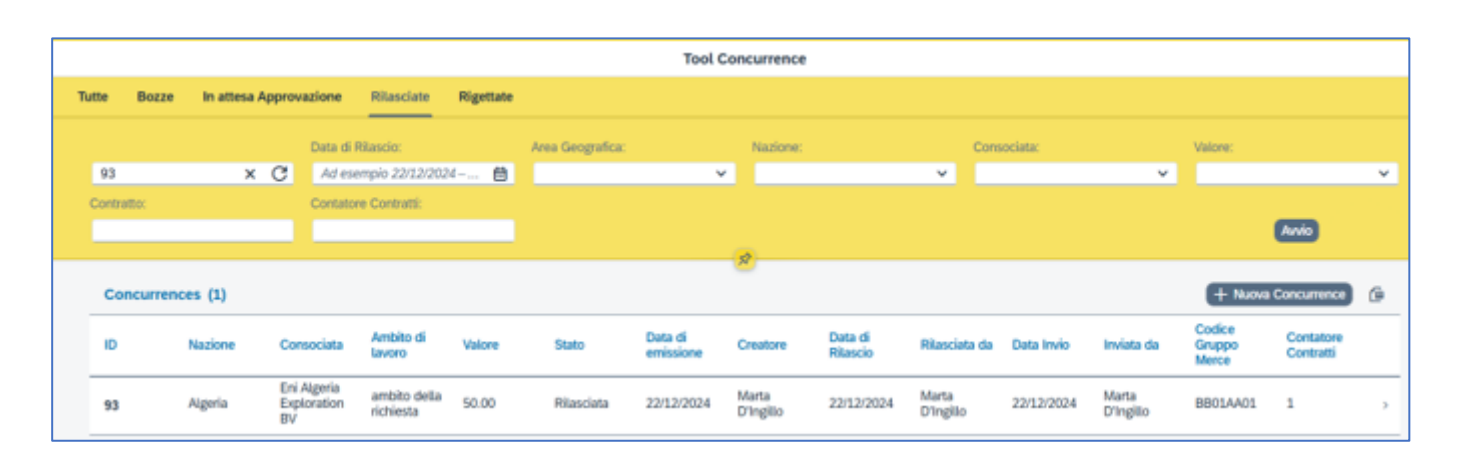

L'utente può trovare le Concurrence approvate dagli approvatori nella sezione «Rilasciate». Sarà possibile visualizzare tali Concurrence.

Sarà inoltre possibile inserire, cancellare o modificare i contratti associati a queste Concurrence.

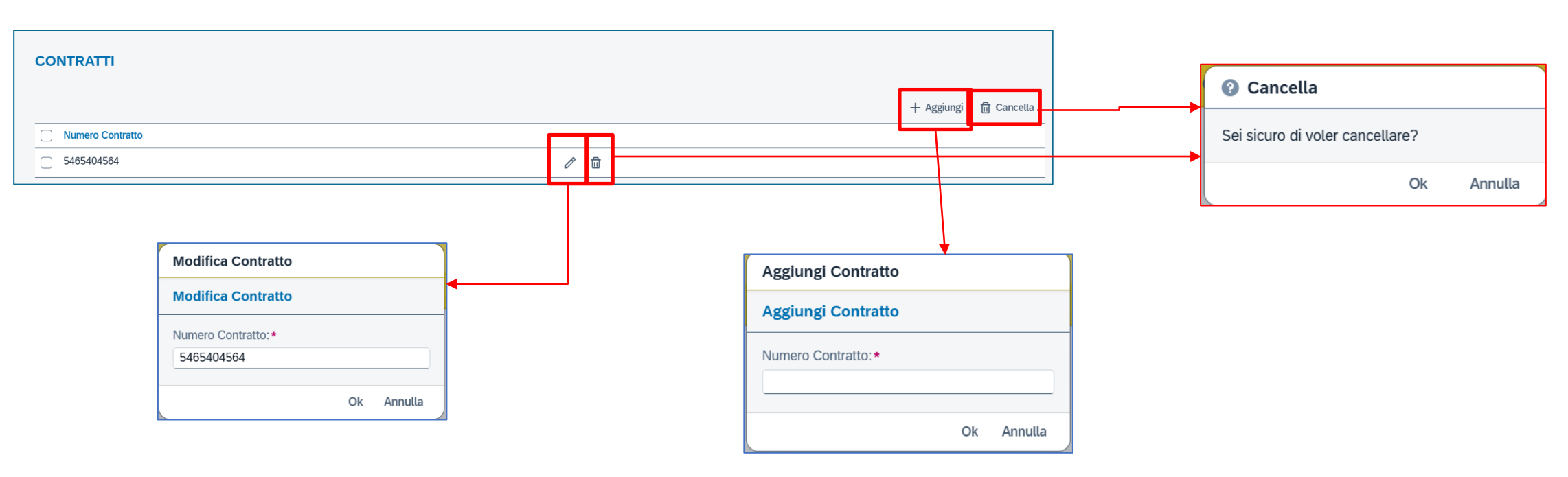

22

#### **Utente Approvatore**

# Schermata principale applicazione

| Barra di<br>ricerca | < )                                 | Concurre                | nce Manager                        | nent ∨              |             |                                                        | Tool                 | Concurrence              |                     |                    |            |                          | Q                         | 0                      | A MD  |   | Filtri: per<br>cercare<br>premere |          |
|---------------------|-------------------------------------|-------------------------|------------------------------------|---------------------|-------------|--------------------------------------------------------|----------------------|--------------------------|---------------------|--------------------|------------|--------------------------|---------------------------|------------------------|-------|---|-----------------------------------|----------|
|                     | Tutte In<br><i>Cerca</i><br>Valore: | attesa Approvazior<br>Q | Rilascial<br>Stato:                | е<br>0:             |             | Data di Rilascio:<br>Ad esempio 22<br>Contatore Contra | /12/2025 借           | Area Geog                | rafica:             | Naz                | ione:      | ×                        | Consociata:               |                        | ~     | 7 | «Avvio»                           |          |
| l                   | Concu                               | rrences (7)             | ~                                  |                     |             |                                                        |                      | *                        |                     |                    |            |                          |                           |                        | Avvio |   |                                   | _        |
|                     | ID                                  | Nazione                 | Consociata                         | Ambito di<br>lavoro | Valore      | Stato                                                  | Data di<br>emissione | Creatore                 | Data di<br>Rilascio | Rilasciata da      | Data Invio | Inviata da               | Codice<br>Gruppo<br>Merce | Contatore<br>Contratti |       |   | Downlo<br>delle                   | oad<br>e |
|                     | 33                                  | Australia               | Eni Energy<br>Australia Pty<br>Ltd | AUS1                | 150.00      | Rilasciata                                             | 24/01/2025           | Marco<br>Guadagnuol<br>o | 24/01/2025          | Marta<br>D'Ingillo | 24/01/2025 | Marco<br>Guadagnuol<br>o | BB01AA01                  | 1                      | >     |   | e in Ex                           | cel      |
|                     | 34                                  | Australia               | Eni Energy<br>Australia Pty<br>Ltd | TEST                | 46546552.00 | Rilasciata                                             | 24/01/2025           | Marco<br>Guadagnuol<br>o | 24/01/2025          | Marta<br>D'Ingillo | 24/01/2025 | Marco<br>Guadagnuol<br>o | BB01AA01                  | 1                      | >     |   |                                   |          |
|                     | 35                                  | Emirati Arabi           | Eni Bahrain                        | Progetto            | 100.00      | Rilasciata                                             | 27/01/2025           | Nataliya<br>Aronovych    | 28/01/2025          | Marta<br>D'Ingillo | 27/01/2025 | Nataliya<br>Aronovych    | BB01AA01                  | 2                      | >     |   |                                   |          |
|                     | 41                                  | Australia               | Eni Energy<br>Australia Pty<br>Ltd | Scope<br>OverALL    | 15000.00    | Rilasciata                                             | 28/01/2025           | Marco<br>Guadagnuol<br>o | 28/01/2025          | Marta<br>D'Ingillo | 28/01/2025 | Marco<br>Guadagnuol<br>o | SS03AA02                  | 3                      | >     |   | Concur                            | rence    |
|                     |                                     |                         |                                    |                     |             | In attesa                                              |                      |                          |                     |                    |            |                          |                           |                        |       |   |                                   |          |

La schermata principale si divide in 3 tab che permettono di filtrare le Concurrence mostrate in base allo stato in cui si trovano, in alternativa si può selezionare il tab «Tutte» in cui vengono mostrate tutte le Concurrence. Sono inoltre disponibili dei fitri per ricercare tra le Concurrence. Utilizzando la barra di ricerca è possibile ricercare le Concurrence per ID, utente creatore, utente approvatore, codice e descrizione gruppo merce.

23

#### **Concurrence in attesa di Approvazione (o Rifiuto)**

| < Co                                                                                                    | ncurrence Manageme                                                                                               | nt v     |                               |                             |                                                                                                    |                   |                  |           |                                                                                                    | Q             | 0        | ¢       | MD      |
|----------------------------------------------------------------------------------------------------|----------------------------------------------------------------------------------------------------|----------|-------------------------------|-----------------------------|----------------------------------------------------------------------------------------------------|-------------------|------------------|-----------|----------------------------------------------------------------------------------------------------|---------------|----------|---------|---------|
| <                                                                                                    |                                                                                                    |          |                               |                             | Visua                                                                                                    | lizza Concurrence |                  |           |                                                                                                    |               |          |         |         |
| 93                                                                                                    |                                                                                                    |          |                               |                             |                                                                                                    |                   |                  |           |                                                                                                    |               |          |         |         |
|                                                                                                    | Stato: In attesa Approvazione                                                                                    |          | Creata da: M<br>Creata il: 22 | Aarta D'Ingillo<br>/12/2024 | Inviata all'Approvatore da: Marta D'Ingillo       Rila         Inviata all'Approvatore il: 22/12/2024       Rila |                   |                  |           |                                                                                                    |               |          |         |         |
| Dati Generali                                                                                                    | Strategia & Valore                                                                                               | Progetto | Fornitori                     | Conformità                  | Gruppo Merce                                                                                                    | Allegati Pubblici | Allegati Privati | Contratti |                                                                                                    |               |          |         |         |
| Area Geogra<br>North Africa<br>Middle East<br>Consociate<br>Eni Algeria E<br>Concurrence<br>Director):<br>Luca Neri<br>Ambito di lin<br>ambito | afica:<br>, Africa Sub Saharan and<br>Eni/Affiliate Estere:<br>Exploration BV<br>e avallata da (Managing<br>nea: |          |                               |                             |                                                                                                    |                   |                  |           | Nazione:<br>Algeria<br>Ambito complessivo:<br>ambito della richiesta<br>Concurrence avallata da i<br>Marco Rossi<br>Commenti:<br>Lorem ipsum dolor sit am | Procure<br>et | ment Mar | nager): |         |
|                                                                                                    |                                                                                                    |          |                               |                             |                                                                                                    |                   |                  |           |                                                                                                    |               | Appro    | ova     | Rigetta |

Cliccando su una Concurrence in stato «In attesa di Approvazione» è possibile visualizzarne il dettaglio, aggiungere allegati, approvarla o rigettarla.

#### Concurrence in attesa di Approvazione: Allegati Pubblici

| ALLEGATI PUBBLICI                                                          |                                                               |                                                             |                                                                                      |                                                                                                 |                                                            |                                                                         |                                                                               | ] | Carica documento                                                                    |                                                                                                    |  |  |  |
|----------------------------------------------------------------------------|---------------------------------------------------------------|-------------------------------------------------------------|--------------------------------------------------------------------------------------|-------------------------------------------------------------------------------------------------|------------------------------------------------------------|-------------------------------------------------------------------------|-------------------------------------------------------------------------------|---|-------------------------------------------------------------------------------------|----------------------------------------------------------------------------------------------------|--|--|--|
|                                                                            |                                                               |                                                             |                                                                                      |                                                                                                 |                                                            |                                                                         |                                                                               |   | Nome File:*                                                                         |                                                                                                    |  |  |  |
| Documenti                                                                  |                                                               |                                                             |                                                                                      |                                                                                                 |                                                            | <u>↑</u> Carica <u>↓</u> Sc                                             | arica Rimuovi                                                                 |   |                                                                                     | Sfoglia                                                                                                    |  |  |  |
| APer favore inserisci almeno un allegato con tipo "Lett                    | tera di Con                                                   | currence fimata"                                            |                                                                                      |                                                                                                 |                                                            |                                                                         |                                                                               |   | Tipo:*                                                                              |                                                                                                    |  |  |  |
| Nome File                                                                  | Des                                                           | scrizione Tipo                                              | Data Creazione N                                                                     | ote                                                                                             |                                                            | Caricato dal rio                                                        | hiedente                                                                      |   |                                                                                     | <ul> <li>Image: A start of the start of the start of</li></ul> |  |  |  |
| Richiesta.png                                                              | Lor                                                           | em Disbiasta Lattora                                        | CB9980000020                                                                         | orem ipsum dolor s                                                                              | it amet,                                                   | consectetur adipiscing elit. Sed do eiusmod                             |                                                                               |   | Lettera di Concurrence firmata                                                      |                                                                                                    |  |  |  |
| image/nng                                                                  | ips<br>sit i                                                  | um dolor di Concurrence                                     | 22/12/2024 - Ve                                                                      | eniam, quis nostrud                                                                             | d exercit                                                  | ation ullamco laboris nisi ut aliquip ex ea                             | <u> </u>                                                                      |   | Other                                                                               |                                                                                                    |  |  |  |
|                                                                            |                                                               |                                                             | 00.42 00                                                                             | ommodo consequa                                                                                 | IT.                                                        |                                                                         |                                                                               |   | Note:                                                                               |                                                                                                    |  |  |  |
|                                                                            |                                                               |                                                             |                                                                                      |                                                                                                 |                                                            |                                                                         | _                                                                             |   |                                                                                     |                                                                                                    |  |  |  |
| Documenti                                                                  |                                                               |                                                             |                                                                                      |                                                                                                 |                                                            | <u>↑</u> Carica <u>↓</u> Scarica Rimuovi                                | ▙                                                                             |   |                                                                                     |                                                                                                    |  |  |  |
| Nome File                                                                  | Descrizion<br>e                                               | Tipo Data Cre                                               | azione Note                                                                          |                                                                                                 |                                                            | Caricato dal richiedente                                                |                                                                               |   |                                                                                     |                                                                                                    |  |  |  |
| RichiestaFirmata.png<br>image/png                                          | Lorem<br>ipsum<br>dolor sit<br>amet                           | Lettera di CB99800<br>Concurrence 22/12/20<br>firmata 08:58 | 200020 Lorem ipsum d<br>eiusmod tempo<br>124 - Ut enim ad mir<br>laboris nisi ut a   | lolor sit amet, consec<br>or incididunt ut labor<br>nim veniam, quis nos<br>aliquip ex ea commo | ctetur ac<br>e et dolo<br>strud exe<br>do conse            | ipiscing elit. Sed do<br>re magna aliqua.<br>No ↓ 200 ×<br>suat.        | }                                                                             |   | Esegui                                                                              | Annulla                                                                                                    |  |  |  |
| Richiesta.png<br>image/png                                                 | Lorem<br>ipsum<br>dolor sit                                   | Richiesta Lettera<br>di Concurrence 22/12/20<br>08:42       | D00020<br>Lorem ipsum d<br>eiusmod tempo<br>24 - Ut enim ad mir<br>Jaboris pisi ut a | lolor sit amet, consec<br>or incididunt ut labor<br>nim veniam, quis nos                        | ctetur ac<br>re et dolo<br>strud exe                       | ipiscing elit. Sed do<br>re magna aliqua.<br>rcitation ullamco<br>sulat |                                                                               |   | Modifica RichiestaFirmata.png                                                       |                                                                                                    |  |  |  |
|                                                                            | amer                                                          |                                                             |                                                                                      |                                                                                                 |                                                            |                                                                         |                                                                               |   | Descrizione:                                                                        |                                                                                                    |  |  |  |
|                                                                            |                                                               |                                                             |                                                                                      |                                                                                                 |                                                            |                                                                         |                                                                               | - | Lorem ipsum dolor sit amet                                                          |                                                                                                    |  |  |  |
|                                                                            |                                                               | (                                                           |                                                                                      |                                                                                                 |                                                            | 4                                                                       |                                                                               |   | Note:                                                                               |                                                                                                    |  |  |  |
| A Messaggio di avvertimento                                                |                                                               | 🛕 Messaggio di a                                            | avvertimento                                                                         |                                                                                                 | ľ                                                          | A Messaggio di avvertimento                                             |                                                                               |   | Lorem ipsum dolor sit arnet, consectetur<br>actiniscing alit. Sed do alusmod tempor |                                                                                                    |  |  |  |
| Sei sicuro di voler cancellare i documenti selezionati?                    | Attenzione, tutti gli allegati selezionati sono               |                                                             |                                                                                      |                                                                                                 |                                                            |                                                                         | incididunt ut labore et dolore magna<br>aliqua. Ut enim ad minim veniam, quis |   |                                                                                     |                                                                                                    |  |  |  |
| Attenzione, gli allegati caricati da richiedenti<br>non saranno cancellati | i stati caricati da richiedenti, pertanto saranno cancellati. |                                                             | denti, pertanto non                                                                  |                                                                                                 | Sei sicuro di voler cancellare i documenti<br>selezionati? |                                                                         |                                                                               |   |                                                                                     | _                                                                                                    |  |  |  |
|                                                                            |                                                               |                                                             |                                                                                      |                                                                                                 |                                                            |                                                                         |                                                                               |   | Esegui Annulla                                                                      |                                                                                                    |  |  |  |
| Rimuovi Annulla                                                            | m                                                             |                                                             | Ar                                                                                   | nnulla                                                                                          |                                                            | Rimuovi Annulla                                                         |                                                                               |   |                                                                                     |                                                                                                    |  |  |  |

Nella sezione «Allegati Pubblici» l'approvatore può caricare, modificare, visualizzare, scaricare o cancellare

allegati. Non gli è possibile modificare o cancellare allegati che siano stati caricati da un utente richiedente.

25

#### Concurrence in attesa di Approvazione: Allegati Privati

26

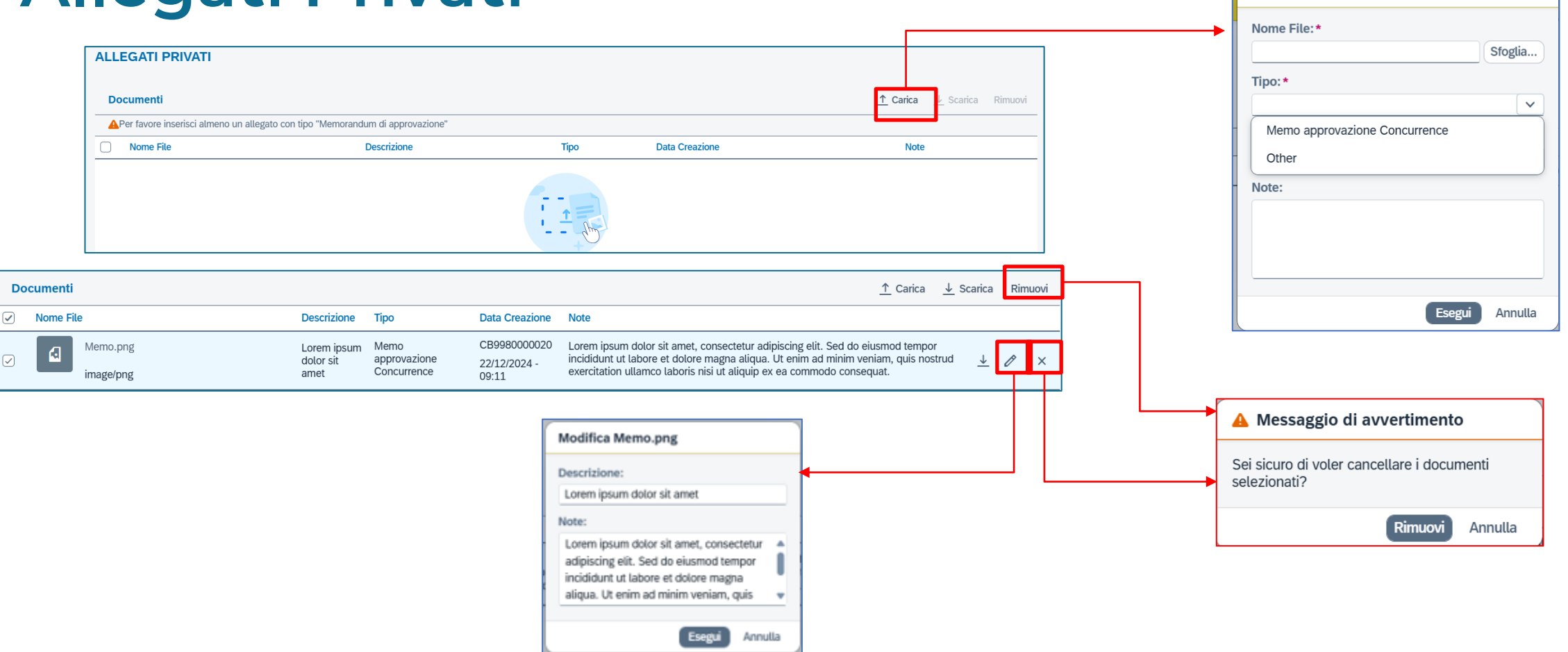

Nella sezione «Allegati Privati» l'approvatore può caricare, modificare, visualizzare, scaricare o cancellare allegati. Questi allegati non sono visibili agli utenti richiedenti.

# **Rigetto di una Concurrence**

| < Concurrence Management >                                                                                                    |                                                                                                    | Q @ £ MD                                                                                                    |  |  |  |  |  |  |  |  |  |  |
|----------------------------------------------------------------------------------------------------|----------------------------------------------------------------------------------------------------|----------------------------------------------------------------------------------------------------|--|--|--|--|--|--|--|--|--|--|
| <                                                                                                    | Visualizza Concurrence                                                                                                    |                                                                                                    |  |  |  |  |  |  |  |  |  |  |
| 93                                                                                                    | Create der Matte Dilagille - Javiete all'Approvetere der Matte Dilagille - Bilassiste der                                                                        |                                                                                                    |  |  |  |  |  |  |  |  |  |  |
|                                                                                                    | Creata da: Maria Dingito inviata all'Approvatore da: Maria Dingito Ritasciata da:<br>Creata il: 22/12/2024 Inviata all'Approvatore il: 22/12/2024 Rilasciata il: |                                                                                                    |  |  |  |  |  |  |  |  |  |  |
| Dati Generali Strategia & Valore Progetto                                                                                                    | Fornitori Conformità Gruppo Merce Allegati Pubblici Allegati Privati Contratti                                                                                   |                                                                                                    |  |  |  |  |  |  |  |  |  |  |
| Area Geografica:<br>North Africa, Africa Sub Saharan and<br>Middle East<br>Consociate Eni/Affiliate Estere:<br>Eni Algeria Exploration BV<br>Concurrence avallata da (Managing<br>Director):<br>Luca Neri<br>Ambito di linea:<br>ambito |                                                                                                    | Nazione:<br>Algeria<br>Ambito complessivo:<br>ambito della richiesta<br>Concurrence avallata da (Procurement Manager):<br>Marco Rossi<br>Commenti:<br>Lorem ipsum dolor sit amet |  |  |  |  |  |  |  |  |  |  |

Qualora l'utente lo ritenga opportuno potrà rigettare la Concurrence utilizzando l'apposito pulsante «Rigetta» in questo modo la Concurrence tornerà modificabile per gli utenti richiedenti.

# **Rigetto di una Concurrence**

| Note di Rigetto                          | Concurrence Tool - La richiesta di Concurrence è stata rifiutata                                                                                                    |
|------------------------------------------|----------------------------------------------------------------------------------------------------|
| Sto rigettando questa Concurrence perché | Rejection note: Sto rigettando questa Concurrence perché<br>Please be informed that your concurrence request has been rejected.<br>Subsidiary: Eni Mexico<br>Overall Scope of Work: Scope 123<br>Concurrence ID: 000000047<br>La informiamo che la sua richiesta di concurrence è stata rifiutata. |
| Rigetta Annulla                          | Consociata: Eni Mexico<br>Scopo generale di lavoro: Scope 123<br>Concurrence ID: 000000047<br>For any problem related to the functionality of the tool please contact <b>Service operation Suppor</b><br>- <b>E-mail:</b> <u>ebusiness.support@eni.com</u><br>- <b>Phone: +39 02 3700 6070</b>     |

Per rigettare una Concurrence è obbligatorio riempire il campo Note di Rigetto nel popup che si aprirà automaticamente. Premendo il pulsante "Annulla" l'operazione di rigetto verrà annullata e la Concurrence si troverà ancora in stato "In attesa approvazione". L'azione "Rigetta" genererà un'apposita email diretta agli utenti richiedenti (tenendo in copia gli approvatori).

#### Approvazione di una Concurrence Tool - La richiesta di concurrence è stata Approvata Concurrence Please be informed that your concurrence request has been approved. Subsidiary: Eni Algeria Exploration BV Concurrence Management V Overall Scope of Work: ambito della richiesta Concurrence ID: 000000093 Visualizza Concurrence 93 Stato: In attesa Approvazione Creata da: Marta D'Ingillo. Rilasciata da: Inviata all'Approvatore da: Marta D'Ingillo La informiamo che la sua richiesta di concurrence è stata approvata. Creata il: 22/12/2024 Inviata all'Approvatore il: 22/12/2024 Rilasciata il Consociata: Eni Algeria Exploration BV Scopo generale di lavoro: ambito della richiesta Concurrence ID: 000000093 Strategia & Valore Progetto Fornitori Conformità Gruppo Merce Allegati Pubblici Allegati Privati Contratti Dati Generali For any problem related to the functionality of the tool please contact Service operation Support E-mail: <u>ebusiness.support@eni.com</u> Area Geografica: Nazione - Phone: +39 02 3700 6070 Algeria North Africa, Africa Sub Saharan and Middle East Ambito complessivo ambito della richiesta Consociate Eni/Affiliate Estere: Concurrence avallata da (Procurement Manager): Eni Algeria Exploration BV Marco Rossi Concurrence avallata da (Managing Director): Commenti: Lorem insum dolor sit amet Luca Neri Ambito di linea ambito Approva

Qualora l'utente lo ritenga opportuno potrà approvare la Concurrence utilizzando l'apposito pulsante «Approva». L'azione genererà un'apposita email diretta agli utenti richiedenti (tenendo in copia gli approvatori).

L'approvazione sarà consentita dal sistema solo dopo il caricamento dell'allegato «Lettera di concurrence firmata» nella sezione pubblica e «Memorandum di approvazione» nella sezione privata.

Le Concurrence rilasciate non saranno più modificabili, ma saranno visualizzabili nella sezione «Rilasciate».

30

## Utente di Reportistica

# Schermata principale applicazione

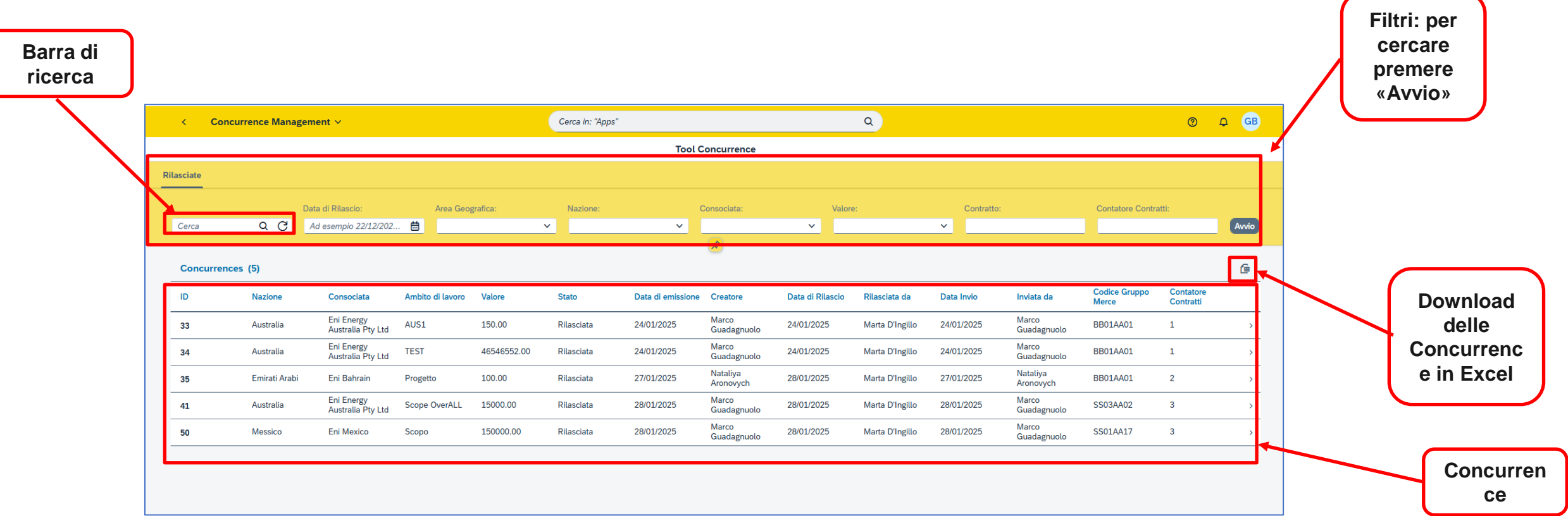

La schermata principale mostra solo le Concurrence in stato «Rilasciata». Sono disponibili dei fitri per ricercare tra le Concurrence. Utilizzando la barra di ricerca è possibile ricercare le Concurrence per ID, utente creatore, utente approvatore, codice e descrizione gruppo merce.

#### Visualizzazione Concurrence

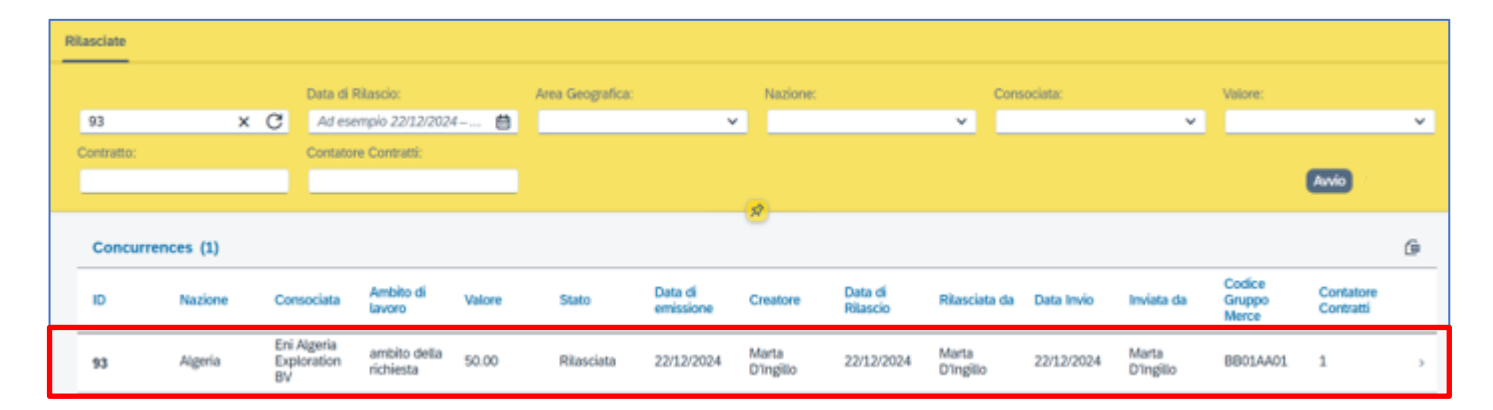

Cliccando su una Concurrence è possibile visualizzarne il dettaglio.

|   | <            | Cond              | urrence Manageme      | nt ~         |                 |              |                    |                 |         |                          |                        | Q          | 0       | Ω       | MD |
|---|--------------|-------------------|-----------------------|--------------|-----------------|--------------|--------------------|-----------------|---------|--------------------------|------------------------|------------|---------|---------|----|
| • | ¢            |                   |                       |              |                 |              |                    |                 |         |                          |                        |            |         |         |    |
|   | 93           |                   |                       |              |                 |              |                    |                 |         |                          |                        |            |         |         |    |
|   |              |                   | Stato: Rilasciata     | Creata da:   | Marta D'Ingillo | Inviata all' | 'Approvatore da: N | Marta D'Ingillo | Rilaso  | iata da: Marta D'Ingillo |                        |            |         |         |    |
|   |              | 2                 |                       | Creata il: 2 | 2/12/2024       | Inviata all' | Approvatore il: 22 | 2/12/2024       | Rilaso  | iata il: 22/12/2024      |                        |            |         |         |    |
|   |              |                   |                       |              |                 |              |                    |                 |         |                          |                        |            |         |         |    |
|   | Dati Ger     | orali             | Strategia & Valore    | Progetto     | Fornitori       | Conformità   | Gruppo Merce       | Allegati P      | ubblici | Contratti                |                        |            |         |         |    |
|   |              |                   |                       | Tiogenio     | 1 official      | Comornia     |                    | Allegut         | abbitch | Contratt                 |                        |            |         |         |    |
|   |              |                   |                       |              |                 |              |                    |                 |         |                          |                        |            |         |         |    |
|   | Area G       | eografic          | ca:                   |              |                 |              |                    |                 |         |                          | Nazione:               |            |         |         |    |
|   | North Middle | Africa, A<br>Fast | frica Sub Saharan and |              |                 |              |                    |                 |         |                          | Algena                 |            |         |         |    |
|   | Conso        | ciate En          | i/Affiliate Estere:   |              |                 |              |                    |                 |         |                          | ambito della richiesta |            |         |         |    |
|   | Eni Alg      | geria Exp         | oloration BV          |              |                 |              |                    |                 |         |                          | Concurrence avallata   | da (Procur | ement M | anager) | :  |
|   | Concu        | rrence a          | avallata da (Managing |              |                 |              |                    |                 |         |                          | Marco Rossi            |            |         |         |    |
|   | Luca N       | veri              |                       |              |                 |              |                    |                 |         |                          | Lorem ipsum dolor si   | t amet     |         |         |    |
|   | Ambito       | o di linea        | a:                    |              |                 |              |                    |                 |         |                          |                        |            |         |         |    |
|   | ambito       | )                 |                       |              |                 |              |                    |                 |         |                          |                        |            |         |         |    |
|   |              |                   |                       |              |                 |              |                    |                 |         |                          |                        |            |         |         |    |

# Informazioni utili

Per richiesta di informazioni o di supporto è possibile rivolgersi al Contact Center dei Servizi e-Business Eni, disponibile sia telefonicamente che via e-mail.

I riferimenti e le fasce orarie di disponibilità del Contact Center sono pubblicati sul portale del Servizio.

# Copyright e trademark

I contenuti di questo manuale sono intesi per finalità unicamente informativa e per la consultazione privata.

È vietata la riproduzione per finalità commerciali.

Per i Copyright e Trademark si rimanda al Portale del Servizio.